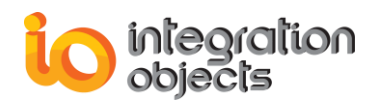

# Integration Objects' Solution for retrieving and archiving OPC alarms and events

### OPC Alarms & Events Archiver Version 1.5 Rev.2

## **QUICK USER GUIDE**

Integration Objects' OPC Alarms & Events Archiver Quick User Guide Version 1.5 Rev.2 Published May 2018 Copyright © 2004 – 2018 Integration Objects

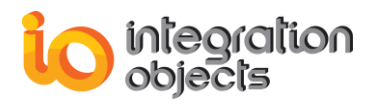

### **ABOUT THIS USER GUIDE**

This guide is a quick step by step guide on how to install and use the OPC AE Archiver.

### **INSTALLATION PRE-REQUISITES**

In order to properly run the OPC AE Archiver, install the OPC Core Components, which consist of all shared OPC modules including the DCOM proxy/stub libraries, the OPC Server Enumerator, .NET wrappers, etc.

### **INSTALLING OPC AE ARCHIVER**

Execute the « IntegrationObjects'OPCAEArchiver\_1.5.2» program on your machine using an administrator account. The installation wizard will take you through the different steps.

- 1. Go to Start => Programs => Integration Objects => OPC Archiver => OPC Alarms & Events Archiver => OPC AE Archiver.
- 2. Start the OPC AE Archiver

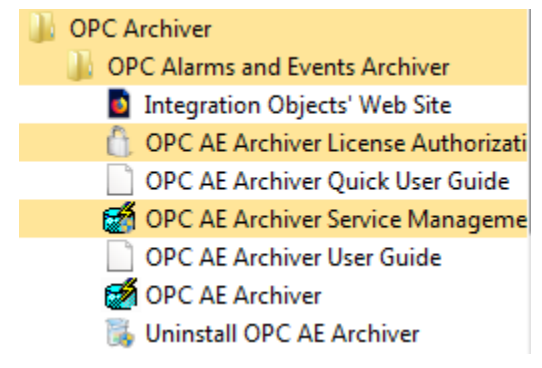

Figure 1: OPC AE Archiver Start Menu

### **CONNECTING TO AN OPC SERVER**

To connect to an OPC AE server, select:

- OPC Server, then Connect to server in the Menu Bar
- Or use the **Connect to server** button in the Toolbar.

A dialog screen will appear:

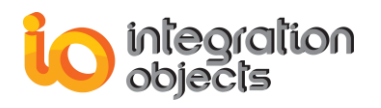

| OPC Alarms and Events Servers' list :                                                                                                    | x |
|----------------------------------------------------------------------------------------------------|---|
| OEV74     IntegrationObjects.OPCAE.VB.Simulation     IntegrationObjects.OPCAE.SimulationCSNET     IntegrationObjects.KNet.OPCAE     IntegrationObjects.AdvancedSimulator.1     IntegrationObjects.OPCAE.SimulationCSNETTest     IntegrationObjects.AdvancedOPCSimulator.2 |   |
|                                                                                                    |   |
| Connect to remote server                                                                                                    |   |
| OPC server name:                                                                                                    |   |
| OPC server IP address \ host name:                                                                                                    |   |
| Connect to server Close Help                                                                                                    |   |

Figure 2: Connect to OPC AE Server

There are two options for adding a new OPC AE server connection.

The first option:

1. Double-click the OPC server you wish to connect to.

Second Option:

- 1. Type the server ProgID in the OPC Server Name Text Box.
- 2. Type the IP Address or the name of the host that contains the server in the **Host Name** Text Box.
- 3. Click Connect To Server.

The new connection will be added and the target server will be added to the connected servers list.

### ADDING AN EVENT SUBSCRIPTION

To add a new event subscription to a connected OPC server, click on the server and select the **Create Event Subscription** menu item.

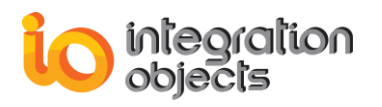

|         | Create Event Subscription                                                                                                    |          |
|---------|----------------------------------------------------------------------------------------------------|----------|
|         | Display Available Filters<br>Display Available Categories<br>Display Area and Source Browser<br>Display Server Event Space                                                                                                    |          |
|         | Display Available Conditions Names : Event Category> Conditions Names<br>Display Available Sub-Conditions Names : Condition Name> Sub-Conditions Names<br>Display Available Source Conditions Names : Source Name> Conditions Names<br>Configure Attributes Mapping |          |
|         | Get Condition State                                                                                                    |          |
|         | Enable Condition By Area<br>Disable Condition By Area<br>Enable Condition By Source<br>Disable Condition By Source                                                                                                    |          |
|         | Add static info to Historian                                                                                                    |          |
|         | Server Redundancy Setting                                                                                                    |          |
|         | Server Status<br>Disconnect Server                                                                                                    |          |
| B DEV74 | Remove Server                                                                                                    | rip      |
| ⊡       | Objects OPCAE. Simulation CSNET 17/01/2018 14:55:58                                                                                                    | [Server] |

Figure 3: Create Event Subscription Menu Item

The dialog screen below will then appear:

3-- 💻

| ( | Create Event Subscription                                                     |
|---|-------------------------------------------------------------------------------|
|   | Active 🔽                                                                      |
|   | Event Subscription Name EventSubs_Name<br>Buffer Time 1000 (ms)<br>Max Size 0 |
|   | OK Cancel Help                                                                |

Figure 4: Create New Event Subscription

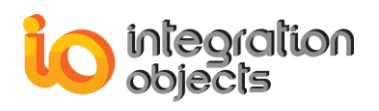

This allows the user to create a new event subscription to the OPC AE server. The user has to fill out the different properties of the subscription:

- Active:
  - Checked if the event subscription is to be created active.
  - Unchecked if the event subscription is to be created as inactive. If the subscription is inactive, then the server will not send event notifications to the client based on the subscription, and has no responsibility to buffer or maintain the event notifications. Thus, event notifications may be lost.
- EventSubscription Name: The name to be associated with the event subscription.
- **Buffer Time:** The requested buffer time. The buffer time is in milliseconds and tells the server how often to send event notifications.
- *Max Size*: The requested maximum number of events that will be sent in a single callback. A value of 0 means that there is no limit to the number of events that will be sent in a single callback.

### **CREATING AN ADO ARCHIVER**

To add a new ADO Historian, select:

- Transfer, Config New Historian, and then ADO in Menu bar.
- Create ADO Historian button in Toolbar.

A dialog screen appears: (OLE DB Data Link)

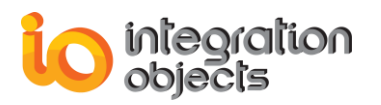

| Tota Link Properties                                                                                                    |
|----------------------------------------------------------------------------------------------------|
| Provider Connection Advanced All                                                                                                    |
| Select the data you want to connect to:                                                                                                    |
| OLE DB Provider(s)                                                                                                    |
| Microsoft Jet 3.51 OLE DB Provider<br>Microsoft Jet 4.0 OLE DB Provider                                                                                                    |
| Microsoft Office 12.0 Access Database Engine OLE DB Pro<br>Microsoft Office 15.0 Access Database Engine OLE DB Pro<br>Microsoft OLE DB Provider for Analysis Services 11.0 |
| Microsoft OLE DB Provider for Indexing Service                                                                                                    |
| Microsoft OLE DB Provider for ODBC Drivers<br>Microsoft OLE DB Provider for Oracle                                                                                         |
| Microsoft OLE DB Provider for Search                                                                                                    |
| Microsoft OLE DB Provider for SQL Server                                                                                                    |
| Microsoft OLE DB Simple Provider                                                                                                    |
| MSDataShape                                                                                                    |
| OLE DB Provider for Microsoft Directory Services                                                                                                    |
|                                                                                                    |
| Next >>                                                                                                    |
| OK Cancel Help                                                                                                    |

Figure 5: Add New Historian

To add a new ADO Historian, choose the provider to be used, and then press the **Next** button. A dialog screen appears:

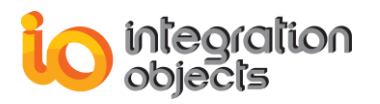

| Data Link Properties                                                                      |  |  |                |
|-------------------------------------------------------------------------------------------|--|--|----------------|
| Provider Connection Advanced All                                                          |  |  |                |
| Specify the following to connect to SQL Server data:<br>1. Select or enter a server name: |  |  |                |
| SQLServerMachineName\SQLServerName - <u>R</u> efresh                                      |  |  |                |
| 2. Enter information to log on to the server:                                             |  |  |                |
| Use a specific user name and password:                                                    |  |  |                |
| User name: User                                                                           |  |  |                |
| Password:                                                                                 |  |  |                |
| 3. Microsoft Data Link                                                                    |  |  |                |
| Test connection succeeded.                                                                |  |  |                |
|                                                                                           |  |  | OK Cancel Help |

**Figure 6: Testing New Historian** 

After selecting the type of provider to use, configure the connection parameters to be used by entering the necessary information. You can use the **Test Connection** button to test the specified connection parameters. After this, press the **OK** button and a dialog screen will appear:

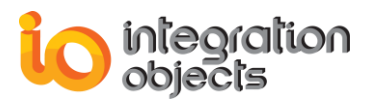

| New ADO Historian                                                              |  |  |
|--------------------------------------------------------------------------------|--|--|
| Historian Connection String :<br>Provider=SQLOLEDB.1;Persist Security Info=    |  |  |
| Default Historian Authorization<br>Login Name : Login_Name<br>Password : ***** |  |  |
| Historian Name:<br>Historian_OLE                                               |  |  |
| Apply Cancel Help                                                              |  |  |

Figure 7: New Historian

At this stage, this dialog screen allows users to:

- 1. View the connection string previously configured.
- 2. Type the login name and password to be used with this ADO Historian.
- 3. A name to identify this new ADO Historian. This name must be unique.

When the user presses the **Apply** Button, a dialog screen will appear:

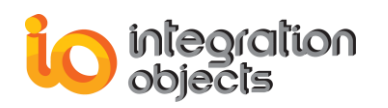

| AE Historian Building : Step 1                    |                                |  |
|---------------------------------------------------|--------------------------------|--|
| O Use separate table for each Event Subscription. |                                |  |
| 🔽 Use Primary Key                                 |                                |  |
| O Use default table and fields nam                | es.                            |  |
| • Setting table and filelds names :               | • New table. C Existing table. |  |
| Table name                                        | IOOPCEventSubs_1Table          |  |
| Machine field name                                | MachineName                    |  |
| Server progID field name                          | ServerProgID                   |  |
| Server Address field name                         | ServerNodeName                 |  |
| Subscription field name                           | SubscriptionName               |  |
| Source field name                                 | SourceName                     |  |
| Event Time field name (d/h)                       | EventTime                      |  |
| (ms)                                              | EventTime_MS                   |  |
| Severity field name                               | Severity                       |  |
| Message field name                                | Message                        |  |
| Quality field name                                | Quality                        |  |
| Condition field name                              | Conditions                     |  |
| Sub-Condition field name                          | SubCondition                   |  |
| Event Mask field name                             | Mask                           |  |
| New State field name                              | NewState                       |  |
| Event Type field name                             | EventType                      |  |
| Event Category field name                         | EventCategory                  |  |
| ACK required field name                           | AckReq                         |  |
| Active Time field name (d/h)                      | ActiveTime                     |  |
| (ms)                                              | ActiveTime_MS                  |  |
| Cookie field name                                 | Cookie                         |  |
| ActorID field name                                | ActorID                        |  |
| Attributes field name                             | Attributes                     |  |
| Use separate attributes columns                   |                                |  |
| Anch                                              |                                |  |
|                                                   |                                |  |
|                                                   |                                |  |

Figure 8: Configuring New Historian

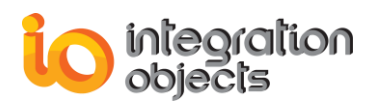

This dialog screen provides the user with the ability to manage the table and field names for the newly created historian.

At this step, choose the storage mode to be used by the Archiver:

- Use one historian table for each event subscription: To use this option, the user has to select the "Use separate table for each Event Subscription" option. Then, click the Apply button.
- Store all alarms in the same historian table. In this case, you can choose one of the following methods:
  - Configure a new table: To configure the new table to be created, you can:
    - Use the default table and field names. "Use default table and field names" option should be checked.
    - Set its own table and field names. "Setting table and fields names" and "New table" options should be checked.
  - Use an existing table. "Setting table and fields names" and "Existing table" options should be checked.

When mapping your fields, if you check "Use separate attributes columns" check button, the AE Archiver will create separate columns in the designated historian table to store the vendor specific attributes.

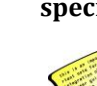

When mapping the AE Archiver fields with the existing table fields, you should respect the following table:

| Field Name              | Required SQL Type |
|-------------------------|-------------------|
| Machine name            | Varchar           |
| Server name             | Varchar           |
| Server address          | Varchar           |
| Event Subscription name | Varchar           |
| Source name             | Varchar           |
| EventTime               | Date/ time        |
| EventTime millisecond   | Integer           |
| Severity                | Integer           |
| Message                 | Varchar           |
| Quality                 | Varchar           |

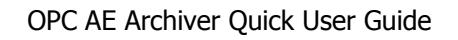

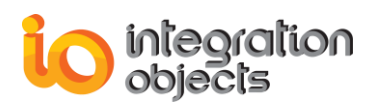

| Condition      | Varchar    |
|----------------|------------|
| SubCondition   | Varchar    |
| Mask           | Varchar    |
| New state      | Varchar    |
| EventType      | Varchar    |
| Event Category | Varchar    |
| Ack required   | Varchar    |
| ActiveTime     | Date/ time |
| ActiveTime_MS  | Integer    |
| Cookie         | Varchar    |
| ActorID        | Varchar    |
| Attributes     | Varchar    |

Table 1: Table Fields And Types

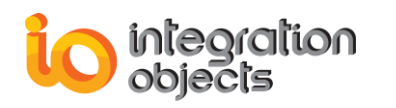

| AE Historian Building : Step 1                    |         |                            |  |
|---------------------------------------------------|---------|----------------------------|--|
| O Use separate table for each Event Subscription. |         |                            |  |
| Use Primary Key                                   |         |                            |  |
| O Use default table and fiel                      | ds name | 38.                        |  |
| <ul> <li>Setting table and fileIds n</li> </ul>   | iames : | O New table.               |  |
| Table name                                        |         | IOOPCEventSubs_1Table      |  |
| Machine field name                                |         | MaakinaMama                |  |
| Server progID field name                          |         |                            |  |
| Server Address field name                         |         |                            |  |
| Subscription field name                           |         | MachineName<br>ServerProdD |  |
| Source field name                                 |         | ServerNodeName             |  |
| Event Time field name                             | (d/b)   | SourceName                 |  |
|                                                   | (ms)    | EventTime<br>EventTime_MS  |  |
| Severitu field name                               | (110)   | Severity<br>Message        |  |
| Message field name                                |         | Quality                    |  |
| Message neiu name                                 |         | SubCondition               |  |
| Quality rield name                                |         | Mask<br>NewState           |  |
| Condition field name                              |         |                            |  |
| Sub-Condition field name                          |         | <u> </u>                   |  |
| Livenic Mask field name                           |         |                            |  |
| Event Tupe field name                             |         |                            |  |
| Event Category field name                         |         |                            |  |
| ACK required field name                           |         |                            |  |
| Active Time field name                            | (d/h)   |                            |  |
|                                                   | (ms)    | ,                          |  |
| Cookie field name                                 | (110)   |                            |  |
| ActorID field name                                |         |                            |  |
| Attributes field name                             |         |                            |  |
|                                                   | olumos  | · · · ·                    |  |
| Use separate attributes columns                   |         |                            |  |
| Ap                                                | ply     | Cancel                     |  |
|                                                   |         |                            |  |

Figure 9: Setting Table and Field Names- Step 1

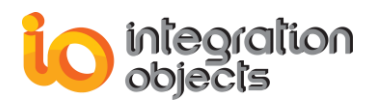

- If you want to use the primary key when the table is created, check the Use
   Primary Key button. Uncheck this button to deactivate this option.
- If you choose to use the "Use Primary Key" option, you have to select the list of fields that compose the primary key.

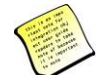

If the user checks the "Use Primary Key" option, the list of fields to be used as the primary key must define a unique row for each alarm.

Example: If the user uses just a SourceName as a Primary Key, he will get a database error for a duplicate value in Primary Key.

• Finally, click the **Apply** button.

Once confirmed, the new ADO Historian is created and the storage table will be created.

The second step consists of the setup of the AE Server static information tables:

| A | AE Historian Building : Step 2   |                 |  |
|---|----------------------------------|-----------------|--|
|   | – Server Table –––<br>Table Name | ServerInfoTable |  |
|   | Server ID                        | ServerID        |  |
|   | Server Address                   | ServerNodeName  |  |
|   | Server ProgID                    | ServerProgID    |  |
|   | Cancel                           | Next ==>        |  |

#### Figure 10: Setting Up Tables- Step 2

This table will contain all connected AE Servers.

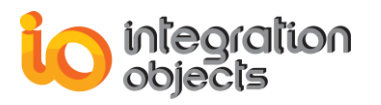

| AE Historian Building : S | Step 3          |  |
|---------------------------|-----------------|--|
| Server Table              |                 |  |
| Server ID                 | ServerID        |  |
| Server Address            | ServerNodeName  |  |
| Server ProgID             | ServerProgID    |  |
| Server Structures Tabl    | es              |  |
| Area Table                |                 |  |
| Table Name                | AreaTable       |  |
| Server ID                 | ServerID        |  |
| Area Name                 | AreaName        |  |
|                           |                 |  |
| Table Name                | SubAreaTable    |  |
| Server ID                 | ServerID        |  |
| Area Name                 | AreaName        |  |
| SubArea Name              | SubAreaName     |  |
| ⊢Event Source Table-      |                 |  |
| Table Name                | SourceTable     |  |
| Server ID                 | ServerID        |  |
| Area Name                 | AreaName        |  |
| Source Name               | SourceName      |  |
| <== Back                  | Cancel Next ==> |  |

Figure 11: Setting Up Tables- Step 3

These tables will contain the server structure (area, sub area and sources) for each connected AE Server.

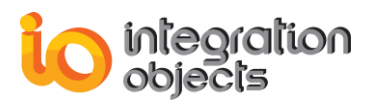

| AE Historian Building : S | Step 4              |
|---------------------------|---------------------|
| Server Table              |                     |
| Server ID                 | ServerID            |
| Server Address            | ServerNodeName      |
| Server ProgID             | ServerProgID        |
|                           |                     |
| C Server Conditions Nan   | nes Table           |
| Table Name                | CatCondSubCondTable |
| Server ID                 | ServerID            |
| Event Type                | EventTypeName       |
| Category Name             | CategoryName        |
| Condition Name            | ConditionName       |
| SubCondition Name         | SubConditionName    |
| <== Back                  | Cancel Next ==>     |

Figure 12: Setting Up Tables- Step 4

This table will contain the list of available categories, condition names and SubCondition names for each connected AE Server.

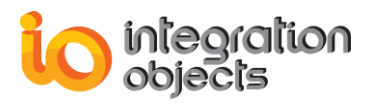

| AE Historian Building : Step 5      |                     |  |  |  |
|-------------------------------------|---------------------|--|--|--|
| Server Table                        |                     |  |  |  |
| Server ID                           | ServerID            |  |  |  |
| Server Address                      | ServerNodeName      |  |  |  |
| Server ProgID                       | ServerProgID        |  |  |  |
| ,                                   |                     |  |  |  |
| Server Conditions Nam               |                     |  |  |  |
| Table Name                          | EventAttributeTable |  |  |  |
| Server ID                           | ServerID            |  |  |  |
| Event Type                          | EventTypeName       |  |  |  |
| Category Name                       | CategoryName        |  |  |  |
| Event Attribute Name EventAttribute |                     |  |  |  |
| <== Back                            | Cancel Next ==>     |  |  |  |

Figure 13: Setting Up Tables- Step 5

This table will contain the list of available event attributes.

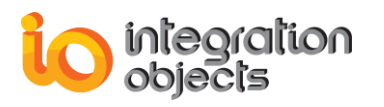

| AE Historian Building : Step 6 |                      |  |
|--------------------------------|----------------------|--|
| _ Server Table                 |                      |  |
| Server ID                      | ServerID             |  |
| Server Address                 | ServerNodeName       |  |
| Server ProgID                  | ServerProgID         |  |
| Event Source Table-            |                      |  |
| Server ID                      | ServerID             |  |
| Area Name                      | AreaName             |  |
| Source Name                    | SourceName           |  |
| Event Source Table-            |                      |  |
| Table Name                     | SourceConditionTable |  |
| Server ID                      | ServerID             |  |
| Area Name                      | AreaName             |  |
| Source Name                    | SourceName           |  |
| Condition Name                 | ConditionName        |  |
| <== Back                       | Cancel Apply         |  |

Figure 14: Setting Up Tables- Step 6

This table will contain the list of available Source condition names for each connected AE Server.

### **CREATING AN ODBC ARCHIVER**

To add a new ODBC Historian, select:

- Transfer, Config New Historian, and then ODBC in the Menu bar.
- Create ODBC Historian button in the Toolbar.

A dialog screen will appear:

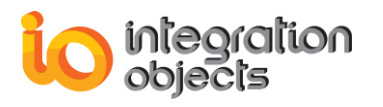

| Data Source Name<br>aearchiver<br>aefile                                                                                       | Type<br>System<br>System                               | Description                                                                       | A                                       |
|----------------------------------------------------------------------------------------------------|--------------------------------------------------------|-----------------------------------------------------------------------------------|-----------------------------------------|
| Base de données Xtreme 20<br>Crate ODBC Driver 32-bit<br>CSVArchiver<br>EAS Demo DB V126<br>EAS Demo DB V126 Unicode<br>Exasol | System<br>System<br>System<br>System<br>System<br>User | Crate 32-bit DSN                                                                  |                                         |
| Final Dia.                                                                                                    | II<br>III                                              |                                                                                   | •                                       |
|                                                                                                    |                                                        |                                                                                   | <u>N</u> ew                             |
| A Machine Data Source is spe<br>"User" data sources are speci<br>sources can be used by all us                                 | ecific to thi<br>fic to a use<br>ers on this           | is machine, and cannot b<br>er on this machine. "Syst<br>machine, or by a system- | e shared.<br>em'' data<br>wide service. |

Figure 15: Select Data Source

To add a new ODBC Archiver, choose the Data Source Name to use with this new database, and then press the **Next** button. A dialog screen appears:

| New ODBC Historian                                                                    |  |  |  |
|---------------------------------------------------------------------------------------|--|--|--|
| Historian Connection String :<br>ODBC;DSN=CSVArchiver;DefaultDir=C:\PRI               |  |  |  |
| Default Historian Authorization<br>Login Name : Login_Name<br>Password : ************ |  |  |  |
| Historian Name:<br>ODBC_Historian_1                                                   |  |  |  |
| Apply Cancel Help                                                                     |  |  |  |

Figure 16: Logging into New ODBC Historian

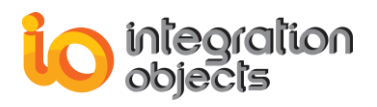

This dialog screen allows the user to:

- 4. View the connection string
- 5. Type the login name and password to be used with this ODBC Database.
- 6. Create a name to identify this new ODBC Database. The name must be unique.

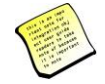

The connection to Cassandra DB can be successfully established via ODBC using the "ODBC;DSN=Cassandra;" connection string.

| New ODBC Historian                                            |
|---------------------------------------------------------------|
| Historian Connection String :<br>DBC;DSN=Cassandra;           |
| Default Historian Authorization<br>Login Name :<br>Password : |
| Historian Name:<br>Historian_1                                |
| Apply Cancel Help                                             |

Figure 17: Logging into Cassandra Historian

Click the **Apply** button and the following dialog screen will appear:

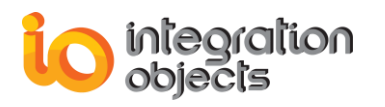

| AE Historian Building : Step 1                                     |        |                     |  |  |
|--------------------------------------------------------------------|--------|---------------------|--|--|
| O Use separate table for each Event Subscription.                  |        |                     |  |  |
| Use Primary Key                                                    |        |                     |  |  |
| Use default table and fields names.                                |        |                     |  |  |
| O Setting table and fileIds names : C New table, C Existing table. |        |                     |  |  |
| Table name                                                         |        | IOOPCE ventUpdate   |  |  |
| Machine field name                                                 |        | MachineName         |  |  |
| Server progID field name                                           |        | ServerProgID        |  |  |
| Server Address field name                                          |        | ,<br>ServerNodeName |  |  |
| Subscription field name                                            |        | SubscriptionName    |  |  |
| Source field name                                                  |        | SourceName          |  |  |
| Event Time field name                                              | (d/h)  | EventTime           |  |  |
|                                                                    | (ms)   | EventTime_MS        |  |  |
| Severity field name                                                |        | Severity            |  |  |
| Message field name                                                 |        | Message             |  |  |
| Quality field name                                                 |        | Quality             |  |  |
| Condition field name                                               |        | Conditions          |  |  |
| Sub-Condition field name                                           |        | SubCondition        |  |  |
| Event Mask field name                                              |        | Mask                |  |  |
| New State field name                                               |        | NewState            |  |  |
| Event Type field name                                              |        | EventType           |  |  |
| Event Category field name                                          |        | EventCategory       |  |  |
| ACK required field name                                            |        | AckReq              |  |  |
| Active Time field name                                             | (d/h)  | ActiveTime          |  |  |
|                                                                    | (ms)   | ActiveTime_MS       |  |  |
| Cookie field name                                                  |        | Cookie              |  |  |
| ActorID field name                                                 |        | ActorID             |  |  |
| Attributes field name                                              |        | Attributes          |  |  |
| 🗖 Use separate attributes o                                        | olumns |                     |  |  |
|                                                                    | olv    | Cancel              |  |  |
|                                                                    | PU     |                     |  |  |

Figure 18: Manage Table and Field Names

This dialog screen provides the user with the ability to manage the table and field names for the newly created ODBC Connection.

In this step, the user has to choose the storage mode to be used by the Archiver:

- Use one historian table for each event subscription: To use this option, the user has to select the "Use separate table for each Event Subscription" option. Then, click the Apply button.
- Store all alarms in the same historian table: To use this option, the user can choose one of the following methods-
  - Configure a new table: the user can-

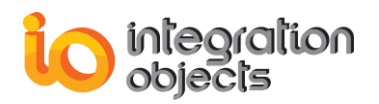

- Use the default table and field names. "Use default table and fields names" option should be checked.
- Or set its own table and field names. "Setting table and fields names" and "New table" options should be checked.
- Use an existing table. "Setting table and fields names" and "Existing table" options should be checked.

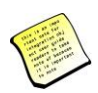

When mapping your fields, if you check "Use separate attributes columns" check button, the AE Archiver will create separate columns in the designated historian table to store the vendor specific attributes.

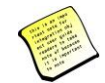

When mapping the AE Archiver fields with the existing table fields, respect the following table:

| Field Name              | Required SQL Type |
|-------------------------|-------------------|
| Machine name            | Varchar           |
| Server name             | Varchar           |
| Server address          | Varchar           |
| Event Subscription name | Varchar           |
| Source name             | Varchar           |
| EventTime               | Date/ time        |
| EventTime millisecond   | Integer           |
| Severity                | Integer           |
| Message                 | Varchar           |
| Quality                 | Varchar           |
| Condition               | Varchar           |
| SubCondition            | Varchar           |
| Mask                    | Varchar           |
| New state               | Varchar           |
| EventType               | Varchar           |
| Event Category          | Varchar           |

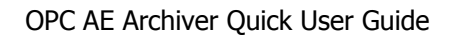

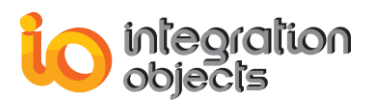

| Ack required  | Varchar    |
|---------------|------------|
| ActiveTime    | Date/ time |
| ActiveTime_MS | Integer    |
| Cookie        | Varchar    |
| ActorID       | Varchar    |
| Attributes    | Varchar    |

Table 2: Fields Names and Required Types

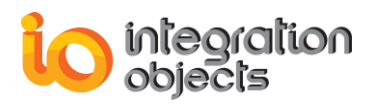

| AE Historian Building : Step 1                                     |                             | <b>-X</b> - |  |  |  |
|--------------------------------------------------------------------|-----------------------------|-------------|--|--|--|
| O Use separate table for each Event Subscription.                  |                             |             |  |  |  |
| Use Primary Key                                                    |                             |             |  |  |  |
| O Use default table and fields names.                              |                             |             |  |  |  |
| ● Setting table and fileIds names : ○ New table. ● Existing table. |                             |             |  |  |  |
| Table name                                                         | IOOPCE ventUpdate           |             |  |  |  |
| Machine field name                                                 | MachineName 💌               |             |  |  |  |
| Server progID field name                                           | <b>_</b>                    |             |  |  |  |
| Server Address field name                                          | ·····                       |             |  |  |  |
| Subscription field name                                            | ServerProgID                |             |  |  |  |
| Source field name                                                  | ServerNodeName              |             |  |  |  |
| Event Time field name (d/)                                         | SourceName ≡                |             |  |  |  |
| íms                                                                | 2 EventTime<br>EventTime_MS |             |  |  |  |
| Soucritu field name                                                | ' Severity<br>Message       |             |  |  |  |
| Mossage field name                                                 | Quality                     |             |  |  |  |
| Ouslike field name                                                 | SubCondition                |             |  |  |  |
| Gually field frame                                                 | Mask<br>NewState            |             |  |  |  |
| Cub Candition field name                                           |                             |             |  |  |  |
| Sub-Condition held name                                            | ▼                           |             |  |  |  |
| E vent Mask field name                                             |                             |             |  |  |  |
| New State field name                                               | <b></b>                     |             |  |  |  |
| Event Type field name                                              | <b></b>                     |             |  |  |  |
| Event Category field name                                          |                             |             |  |  |  |
| ACK required field name                                            | <b></b>                     |             |  |  |  |
| Active Time field name (d/l                                        | n) 🔽 🖌                      |             |  |  |  |
| (ms                                                                |                             |             |  |  |  |
| Cookie field name                                                  | -                           |             |  |  |  |
| ActorID field name                                                 | -                           |             |  |  |  |
| Attributes field name                                              |                             |             |  |  |  |
| Use separate attributes colum                                      | ns                          |             |  |  |  |
| Apply Cancel                                                       |                             |             |  |  |  |
|                                                                    |                             |             |  |  |  |

#### Figure 19: Setting Table Fields

- If you want to use the primary key when the table is created, check the Use
   Primary Key button. Uncheck this button to deactivate this option.
- If you choose to use the "Use Primary Key" option, select the list of fields that compose the primary key.

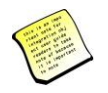

If the user chooses to use the Primary Key option, the list of fields to be used as the primary key must define a unique row for each alarm.

Example: If the user uses just a SourceName as the Primary Key, he will get a database error for duplicate value in the Primary Key.

• Finally, click the **Apply** button.

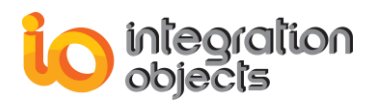

At this stage, the new ODBC Archiver is created and the Storage table will be installed. The second step, like with the Ado Archiver, consists of setting the server static information's tables.

### **CREATING A CSV ARCHIVER**

To add a new CSV Historian, follow the steps below:

Select CSV from Transfer-> Config New Historian Menu.

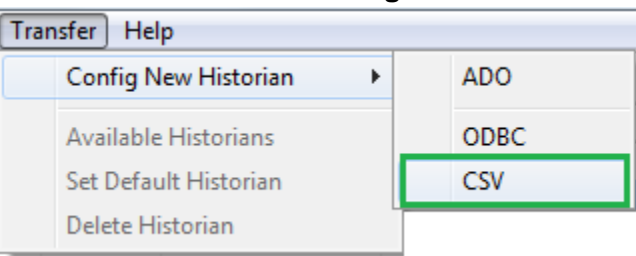

Figure 20: Select CSV Archiver

 Select Machine Data Source from Select Data Source window and then click the New button.

| Data Source Name               | Туре         | Description                 |             |
|--------------------------------|--------------|-----------------------------|-------------|
| aearchiver                     | System       |                             |             |
| aefile                         | System       |                             | =           |
| Base de données Xtreme 20      | System       | 0                           | _           |
| Crate ODBC Driver 32-bit       | System       | Crate 32-bit DSN            |             |
| EAS Demo DB V126               | System       |                             |             |
| EAS Demo DB V126 Unicode       | System       |                             |             |
| Exasol<br>Event Elen           | User         |                             |             |
| EXCELLES                       | Custom       |                             | -           |
| •                              |              |                             | - F         |
|                                |              |                             |             |
|                                |              |                             | <u>N</u> ew |
|                                |              |                             |             |
|                                |              |                             |             |
| A Machine Data Source is spe   | cific to thi | s machine, and cannot be sh | ared.       |
| "User" data sources are speci  | fic to a us  | er on this machine. System  | data        |
| sources can be used by all use | ers on this  | machine, or by a system-wid | e service.  |

Figure 21: Create New Data Source

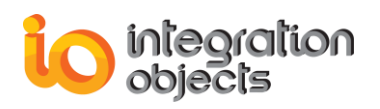

 Create a new System Data Source using Microsoft Access Text Driver (\*.txt, \*.csv).

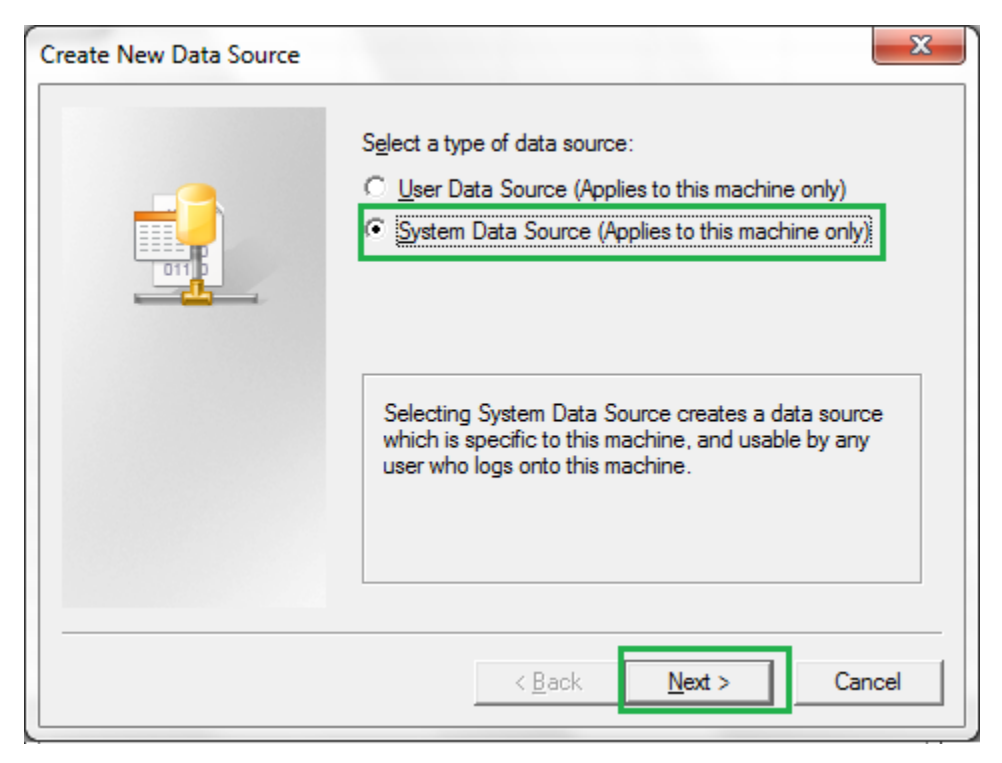

Figure 22: Select System Data Source

| Create New Data Source |                                                                                                    | ×                                                                 |
|------------------------|----------------------------------------------------------------------------------------------------|-------------------------------------------------------------------|
|                        | Select a driver for which you want to set up a data so<br>Name<br>Microsoft Access dBASE Driver (*.dbf, *.ndx, *.mdx)<br>Microsoft Access Driver (*.mdb)<br>Microsoft Access Driver (*.mdb, *.accdb)<br>Microsoft Access Paradox Driver (*.db)<br>Microsoft Access Text Driver (*.db)<br>Microsoft Access Treiber (*.mdb)<br>Microsoft Access-Treiber (*.dbf)<br>Microsoft dBase VFP Driver (*.dbf)<br>Microsoft dBase-Treiber (*.dbf)<br>Microsoft dBase-Treiber (*.dbf)<br>Microsoft dBase-Treiber (*.dbf)<br>Microsoft dBase-Treiber (*.dbf) | urce.<br>1<br>1<br>1<br>1<br>1<br>1<br>6<br>6<br>6<br>6<br>7<br>► |
|                        | < <u>B</u> ack <u>N</u> ext > Ca                                                                                                    | ncel                                                              |

Figure 23: Select the CSV Data Source

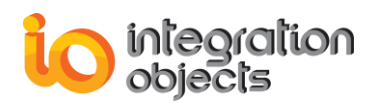

- Click **Next** and then the **Finish** button.
- Enter the Data Source name and uncheck the "User Current Directory" checkbox to specify the CSV file directory in ODBC Text Setup window and click OK to save the changes.

| ODBC Text Setup                       | <u>୧</u> ×        |
|---------------------------------------|-------------------|
| Data Source <u>N</u> ame: CSVArchiver | ОК                |
| Description:                          | Cancel            |
| Database<br>Directory: C:\r           | Help              |
| Select Directory                      |                   |
| Use Current Directory                 | <u>O</u> ptions>> |

Figure 24: Data Source Parameters

• Select the CSV file directory

| File <u>n</u> ame:<br>*.asc;*.csv;*tab;*.bt<br>AEArchiver.csv | Eolders:<br>c:\\aearchiver | OK<br>Cancel |
|---------------------------------------------------------------|----------------------------|--------------|
| ▼<br>Save file as type:<br>Text Files (*.asc;*.csv;*. ▼       | Dri <u>v</u> es:<br>☐ c: ▼ | Network      |

Figure 25: Select the CSV File Directory

• Once the Data Source is configured, select it and click the **OK** button.

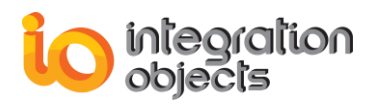

| aearchiver                 | - ·              |                                  |    |
|----------------------------|------------------|----------------------------------|----|
| aefile                     | System           |                                  | =  |
| Base de données Xtreme 20  | ) System         |                                  |    |
| Crate ODBC Driver 32-bit   | System           | Crate 32-bit DSN                 |    |
| CSVArchiver                | System           |                                  |    |
| EAS Demo DB V126           | System           |                                  |    |
| EAS Demo DB V126 Unicod    | de System        |                                  |    |
| Exasol                     | User             |                                  | -  |
| (                          |                  |                                  | Þ. |
|                            |                  |                                  |    |
|                            |                  | New                              | ·  |
|                            |                  |                                  |    |
|                            |                  |                                  |    |
|                            |                  |                                  |    |
| A Machine Data Source is s | specific to this | s machine, and cannot be shared. |    |
|                            |                  | New                              |    |

Figure 26: Select the Data Source

| 🛃 Open             |                   |        |              | x |
|--------------------|-------------------|--------|--------------|---|
| Look <u>i</u> n: 🚺 | AEArchiver        |        | 📸 🎟 ▼        |   |
| Name               | ^                 | Date m | nodified     | T |
| AEArchi            | ver.csv           | 27/12/ | 2017 17:10   | M |
|                    |                   |        |              |   |
| •                  | III               |        |              | Þ |
| File <u>n</u> ame: | AEArchiver.csv    |        | <u>O</u> pen |   |
| Files of type:     | CSV files (*.csv) | -      | Cancel       |   |

Select the CSV file from the displayed window

Figure 27: Select the CSV File

After specifying the CSV file, configure the archive process from the displayed **CSV Archiver Configuration** window:

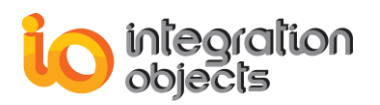

| CSV Archiver Config | guration 🗾     |   |
|---------------------|----------------|---|
| CSV File C:\CS\     | /File.csv      |   |
| 🔲 Archive in sepa   | arate files    |   |
| C Daily             | Each 🔄 days    |   |
| C Hourly            | Each 🔄 hours   |   |
| C Minutely          | Each 🗾 minutes |   |
|                     | OK Cancel      | ] |

Figure 28: CSV Archiver Configuration

| Parameter                 | Description                                                                                                    | Default Value |
|---------------------------|----------------------------------------------------------------------------------------------------|---------------|
| CSV File                  | The CSV file full path                                                                                                    | -             |
| Archive in separate files | Checked: Archive OPC alarms in separate CSV files according to the defined periodicity(Daily or Hourly or Minutely)                         | Unchecked     |
|                           | Unchecked: the OPC alarms are stored in the specified CSV file.                                                                             |               |
|                           | Once the size limit is reached the old CSV file is copied to an intermediate CSV file with incremental extension, before being overwritten. |               |
| Daily                     | A new CSV file is created for each defined day period.                                                                                      | 0 (day)       |
| Hourly                    | A new CSV file is created for each defined hour period.                                                                                     | 0 (Hour)      |
| Minutely                  | A new CSV file is created for each defined minute period.                                                                                   | 0 (Minute)    |

#### **Table 3: CSV Archiver Configuration Parameters**

- Once the CSV Configuration is done, click **OK** to proceed.
- Uncheck Use Primary Key from AE Historian Building: Step 1 window and then click the Apply button and proceed with the configuration steps.

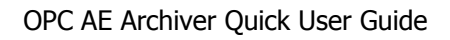

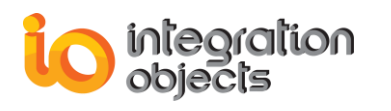

| AE Historian Building : Step 1                    |                                   |  |  |  |  |
|---------------------------------------------------|-----------------------------------|--|--|--|--|
| O Use separate table for each Event Subscription. |                                   |  |  |  |  |
| Use Primary Key                                   |                                   |  |  |  |  |
| O Use default table and fields names.             |                                   |  |  |  |  |
| O Setting table and fileIds name                  | s: O New table, O Existing table. |  |  |  |  |
| Table name                                        | -<br>IOOPCEventUpdate             |  |  |  |  |
| Machine field name                                |                                   |  |  |  |  |
| Server prodD field name                           | MachineName                       |  |  |  |  |
| Server progro heid name                           |                                   |  |  |  |  |
| Subscription field name                           | Servernodename                    |  |  |  |  |
| Source field name                                 | SourceName                        |  |  |  |  |
| Event Time field name (d/                         | b) EventTime                      |  |  |  |  |
|                                                   | a) EventTime MS                   |  |  |  |  |
| (III)                                             |                                   |  |  |  |  |
| Severity field name                               | Severity                          |  |  |  |  |
| Message held name                                 | Message                           |  |  |  |  |
| Quality field name                                | Quality                           |  |  |  |  |
| Condition held name                               | Conditions                        |  |  |  |  |
| Sub-Londition field name                          | SubCondition                      |  |  |  |  |
| Event Mask rield name                             | Mask                              |  |  |  |  |
| New State field name                              | NewState                          |  |  |  |  |
| Event Type held name                              | EventType                         |  |  |  |  |
| E Vent Category rield name                        | E ventUategory                    |  |  |  |  |
|                                                   | Аскнед                            |  |  |  |  |
| Active Time held name (d/                         | h ActiveTime                      |  |  |  |  |
| (m                                                | s] [ActiveTime_M5                 |  |  |  |  |
| Cookie field name                                 | Cookie                            |  |  |  |  |
| ActorID field name                                | ActorID                           |  |  |  |  |
| Attributes field name                             | Attributes                        |  |  |  |  |
| Use separate attributes columns                   |                                   |  |  |  |  |
| Apply Cancel                                      |                                   |  |  |  |  |

Figure 29: Uncheck the User Primary Key Check Box

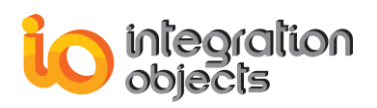

The OPC AE Archiver incorporates a configuration file "ConfigCSVFile.ini" which includes several parameters. These parameters have default settings and can be changed by editing the configuration file. To do so:

- 1. Open ConfigCSVFile.ini in a text editor.
- 2. Edit any of the parameters listed in the following tables:

| File Setting   | Description                                                                                            | Default Value       |
|----------------|----------------------------------------------------------------------------------------------------|---------------------|
| CSVFileMaxSize | The maximum CSV file size, in bytes. Once this size is reached during run-time, the CSV file is        | 1048576*2<br>~_2 Mb |
|                | overwritten.                                                                                           |                     |
|                |                                                                                                    | (MegaByte)          |
| ArchiveLast    | TRUE: Old file is copied to an intermediate file with incremental extension, before being overwritten. | FALSE               |
|                | FALSE: Any pre-existing CSV file is erased and overwritten at start-up.                                |                     |
| CSVListMaxSize | The maximum number of alarms to be collected before archiving them in the csv file                     | 10                  |

#### Table 4: INI CSV Configuration File Parameters

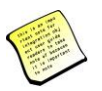

The user needs to set the newly created archiver as the default one in order to be able to start it.

### **RUNNING OPC AE ARCHIVER AS A SERVICE**

If you did not already install the OPC AE Archiver service, you can install it by running the OPC AE Archiver Service Management using an administrator account:

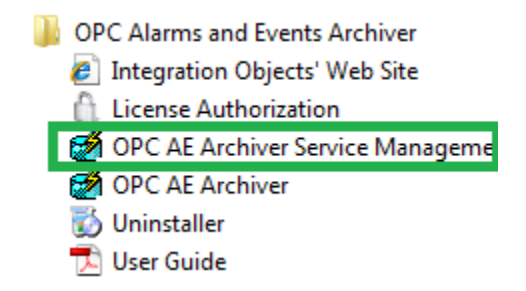

Figure 30: Run the OPC AE Archiver Service Management

An icon appears in the tool tray at the right-hand side of the Task Bar.

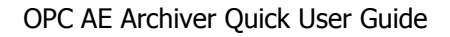

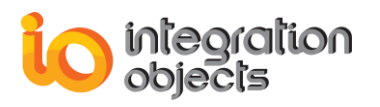

| A        |
|----------|
| Minimize |
| Maximize |
| Exit     |

#### Figure 31: the OPC AE Archiver Service Management Tray Icon

To install the "OPC Alarms and Events Archiver service", click on the "Install Integration Objects' OPC Alarms and Events Archiver service" button.

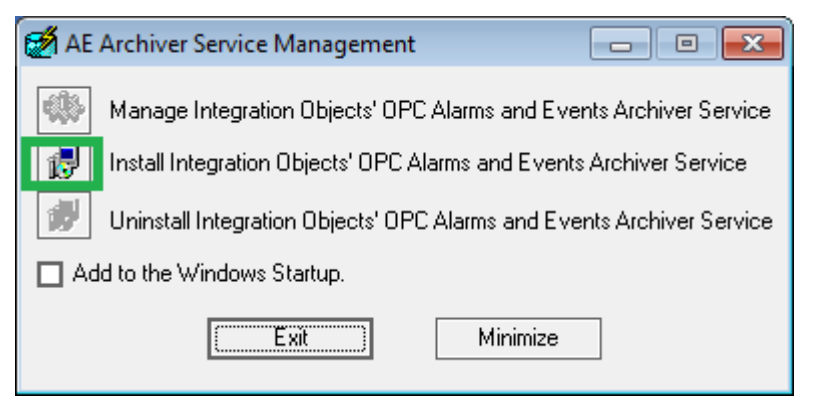

Figure 32: Install the OPC AE Archiver Service

In case the archiver is configured, run the OPC AE Archiver from the OPC AE Archiver start menu, make sure that the **Start Historian** button is started and then close the application.

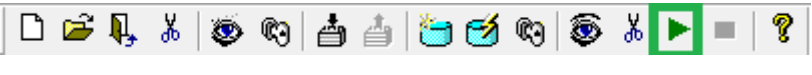

Figure 33: Start the Archiver

Once the application is closed, the user can start the OPC AE Archiver Service from the Windows Services Manager.

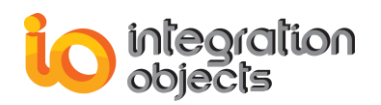

| mantegration objecto Mataneed bare                                                                                                    |
|----------------------------------------------------------------------------------------------------|
| 🔍 Integration Objects' Advanced OPC 1 Buffer Service                                                                                                    |
| 🔍 Integration Objects' Advanced OPC 1 Simulator Service                                                                                                    |
| 🔍 Integration Objects' Advanced OPC 2 Buffer Service                                                                                                    |
| 🔍 Integration Objects' Advanced OPC 2 Simulator Service                                                                                                    |
| 🔍 Integration Objects' Advanced OPC Buffer Server                                                                                                    |
| 🔍 Integration Objects' KNet License Server                                                                                                    |
| 🔍 Integration Objects' KNet Performance Watcher                                                                                                    |
| 🔍 Integration Objects' KNet PI Bridge imene                                                                                                    |
| 🔍 Integration Objects' Log Server                                                                                                    |
| 🤹 Integration Objects' OPC AE Archiver                                                                                                    |
| 🔍 Integration Objects' OPC DA DX Server Toolkit C# Simulator Service                                                                                                    |
| 🥋 Integration Objects' OPC DA DX Server Toolkit C++ Simulator Service                                                                                                    |
| 🥋 Integration Objects' OPC DA HDA Archiver                                                                                                    |
| 🥋 Integration Objects' OPC DA HDA Archiver Service                                                                                                    |
| 🖏 Integration Objects' OPC Data Access Archiver                                                                                                    |
|                                                                                                    |
| 🖳 Integration Objects' OPC Data Transfer Manager Service                                                                                                    |
| Integration Objects' OPC Data Transfer Manager Service Integration Objects' OPC HDA Server Toolkit C# Simulator Service                                                                                                    |
| Integration Objects' OPC Data Transfer Manager Service Integration Objects' OPC HDA Server Toolkit C# Simulator Service Integration Objects' OPC HDA Server Toolkit C++ Simulator Service                                            |
| Integration Objects' OPC Data Transfer Manager Service Integration Objects' OPC HDA Server Toolkit C# Simulator Service Integration Objects' OPC HDA Server Toolkit C++ Simulator Service Integration Objects' OPC Server for Marker |

#### Figure 34: Start the OPC AE Archiver Service from Windows Services Manager

In case the OPC AE Archiver did not succeed to archive the OPC alarms & events when running as a service, follow the procedure below to change the service log on:

- 1. Open Windows Services panel
- 2. Go to Integration Objects' OPC AE Archiver service and stop it if it is running.
- 3. Right click on the Integration Objects' OPC AE Archiver service and select **Properties** from the displayed menu
- 4. Go to the Log On tab and configure it to use your user account. Make sure that the account that you are using is the same one used to log on to your computer.

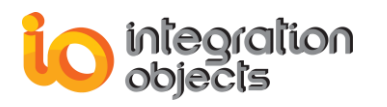

| Integration Objects' OPC                   | AE Archiver Properties (Local C | omputer) 🗾 🔀 |  |  |
|--------------------------------------------|---------------------------------|--------------|--|--|
| General Log On Reco                        | very Dependencies               |              |  |  |
| Log on as:                                 |                                 |              |  |  |
| Local System accour<br>Allow service to in | nt<br>nteract with desktop      |              |  |  |
|                                            | Administrator                   | Browse       |  |  |
| Password:                                  | •••••                           |              |  |  |
| Confirm password:                          | •••••                           |              |  |  |
| Help me configure user a                   | account log on options.         |              |  |  |
|                                            |                                 |              |  |  |
|                                            |                                 |              |  |  |
|                                            |                                 |              |  |  |
|                                            |                                 |              |  |  |
|                                            |                                 |              |  |  |
|                                            |                                 |              |  |  |
|                                            | OK Cancel                       |              |  |  |

- Click **OK** to save your changes
   Restart the OPC AE Archiver service and check if the data are successfully logged in the alarms table

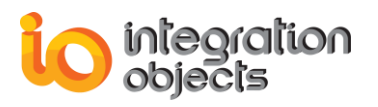

For additional information on this guide, questions or problems to report, please contact:

#### Offices

Americas: +1 713 609 9208
 Europe-Africa-Middle East: +216 71 195 360

#### Email

- Support Services: <a href="mailto:customerservice@integrationobjects.com">customerservice@integrationobjects.com</a>
- Sales: sales@integrationobjects.com

To find out how you can benefit from other Integration Objects products and custom-designed solutions, please visit us on the Internet:

#### Online

- www.integrationobjects.com